# 別 紙

# 調査対象外の学生データの削除申請方法について

#### 1. 学生データ削除を受け付ける調査

- ① 「2021(令和3)年度外国人留学生在籍状況調查」
- ② 「2020(令和 2)年度外国人留学生在籍状況調查」

#### 2. 学生データ削除の対象となる外国人留学生

- ✓ 在留資格認定証明書(COE)やビザを申請中だったため調査対象者としていたものの、令和3 年 10 月 30 日までの間に不交付または申請を取り下げた者
- ✓ 入学日が変更になった者や遡り退学をし、調査基準日(2021(令和3)年または2020(令和2)年5月1日現在)の在校生とみなさなくなった者

#### 3. 学生データ削除の申請受付期間

令和3年10月25日(月)~10月30日(土)

※調査対象外となった学生がいない場合は、提出及び連絡は不要です。

※11月1日以降に変更があった場合等においては、本機構への報告は不要です。

## 4. 学生データ削除の申請方法

本依頼通知に添付の『「2021(令和3)年度外国人留学生在籍状況調査」削除依頼申請書』、『「2020(令和2)年度外国人留学生在籍状況調査」削除依頼申請書』(エクセルファイル)に入力の上、オンラ イン調査システム(J-LINEs)を用いて提出。

※該当する調査年度ごとにファイルの作成をお願いします。

※提出済みの各年度の「外国人留学生在籍状況調査」の回答票の修正及び再提出は不要です。

# 5. ファイルの提出方法

① オンライン調査システム (J-LINEs) にログイン

<u>https://www.online-system.jasso.go.jp/j-lines/auth/login</u> (共通ログイン画面・個別ログイン画面の2段階認証)

### 【共通ログイン画面】

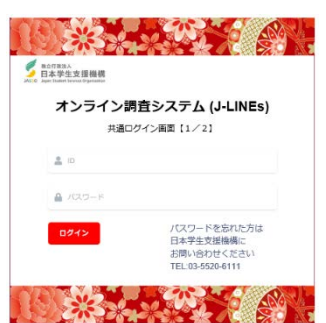

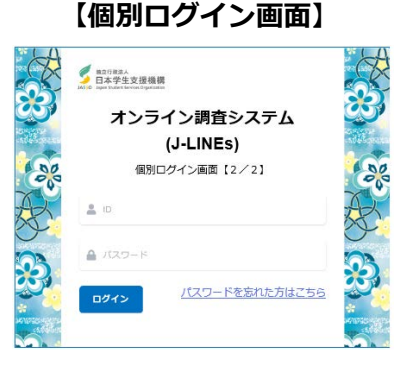

- ログイン後、「データを提出する」から「事業部/項目名で呼出」にチェックが入っていることを確認。
- ③ 「事業部:留学生事業部/留学情報課」

『項目名:「2021(令和3)年度留学生調査」調査対象外学生データ削除回答』 を選択し、「呼出」をクリック。

他の項目も表示されることがありますので、項目名を必ずご確認ください。

- ④ 「ファイル選択」をクリック、提出するファイルを選択し、「ファイルを送信する」をクリック。
- ⑤ 「アップロード済み日時」に日付が入りましたら、アップロード完了です。

| 参加行政法人<br>日本学生支援機構<br>JASSO Japan Student Services Organization | ②<br>デーダを提出する ▼                                     | データを受信する ▼                                            | 住所•担当者变更 ▼                                | ♥<br>学校検索サ-小 ▼                       | 111111 青海大学<br><u>ログアウト</u><br>改定変更 ・ |                 |
|-----------------------------------------------------------------|-----------------------------------------------------|-------------------------------------------------------|-------------------------------------------|--------------------------------------|---------------------------------------|-----------------|
|                                                                 | <b>データの送信</b><br>データの提出先を検索<br>データ提出先を検索<br>)項目名で検索 | (提出)<br>ミレてください<br>総括表 ③<br>事業部/項目名                   | で時出                                       | 項目名は<br>『「2021<br><b>調査対象</b><br>です。 | (令和3)年度<br>外学生データ)                    | 留学生調査」<br>削除回答』 |
|                                                                 | 事業部<br>項目名 ③                                        | 留学生事業部/留学情報課<br>「2021(令和3)年度留学生調査<br>2021年度留学生調査(大学・約 | 査」調査対象 <u>外学生</u> テーク削除<br>20明大学・高等専门学校用) |                                      | 3                                     | ]               |
| 削除する学生の情報を<br>上、ご提出ください。                                        | E記載の                                                | 「2021(令和3)年度外国人<br>留学生在踪状况調査」削除<br>依頼申読書              |                                           | <b>(</b> 4) <b>2</b>                 | ④<br>ファイル選択<br>マイルを送信する               |                 |
|                                                                 |                                                     | 「2020(令和2)年度外国人<br>留学生在路状況調査」削除<br>依頼申請書              |                                           | 4                                    | ①アイル選択<br>ファイルを送信する                   |                 |

«提出ファイル名について»

ファイル名は『「(学校番号\_学校名)2021(令和3)(または2020(令和2))年度外国人留学生在籍状況 調査」削除依頼申請書.xlsx』にしてご提出ください。

(例) 学校番号 111111 青海大学の場合

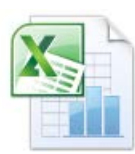

(111111\_青海大学)2021(令和3)年度「外国人留学生在籍状況調查」削除依頼申請書.xlsx